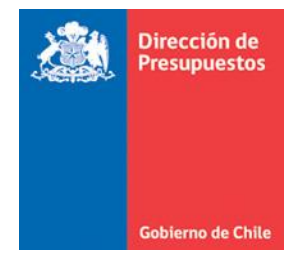

## Banco de Personas – Instructivo Actualización Datos Financieros :

El Banco de Personas SIGFE, es el repositorio común de identificación de personas naturales o jurídicas con que se relacionan los servicios públicos al contraer y reconocer derechos y obligaciones producto de sus eventos económicos. En ese ámbito, atendiendo lo descrito en el artículo 8° de ley N° 21.395 de Presupuestos del Sector Público para el año 2022, respecto a que la totalidad de los pagos a proveedores de bienes y servicios se deberán efectuar mediante transferencia electrónica de fondos, y considerando el Proceso de Pago Automático de facturas a proveedores; se hace relevante recordar la importancia y obligación por parte de las instituciones públicas de efectuar una correcta definición de los datos financieros en el Banco de Personas y su constante actualización ante cambios en estos datos por parte de los proveedores.

Por lo anterior, se refuerza aspecto a tener presente al momento de actualizar los datos financieros de los proveedores o beneficiarios:

## Pasos :

 Para completar o modificar los datos financieros de proveedores o beneficiarios, se debe ir al menú Banco de Datos, opción Banco de Personas. Se desplegarán criterios transversales de búsqueda de personas.

| Cathorna de Cate           | Mesa de ayuda                    | Bienvenido usua_0802<br>miércoles, 15 de diciembre de 2021, 15:56                             |                     |
|----------------------------|----------------------------------|-----------------------------------------------------------------------------------------------|---------------------|
|                            | servicedesk.sigre@dipres.gob.cl  | Direccion de Presupuestos - Direccion de Presupuestos V<br>Modificar Contraseña Cerrar Sesión |                     |
| Requerimiento Compromiso   | Devengo Contabilidad Tesoreria   | Procesos Funcionalidades<br>Técnicos Complementarias                                          |                     |
| Bienvenido al Sistema de l | Información para la Gestión Fina | Banco de Datos                                                                                | Banco de Personas 🕨 |
| bienvenido ar sistema de l | información para la desción i ma | Inclera del Estado                                                                            | Banco de bienes     |

| Búsqueda de Pe                 | ersonas                     |           |           |                      |  |
|--------------------------------|-----------------------------|-----------|-----------|----------------------|--|
| Criterios de Búsque            | eda                         |           |           |                      |  |
| Clasificación                  | <ul> <li>Natural</li> </ul> | OJurídica | OGenérica | N° de Identificación |  |
| Estado                         | 🖌 Activa                    |           |           |                      |  |
| Nombre                         |                             |           |           |                      |  |
| Apellido Paterno               |                             |           |           | Apellido Materno     |  |
| Buscar <u>Cancelar</u> Limpiar |                             |           |           |                      |  |

• Se debe seleccionar los criterios de búsquedas deseados.

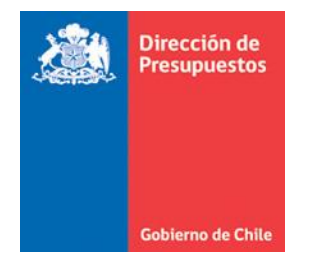

 Desplegado el resultado deseado, dar acción administrar relación si la relación esta creada o crear relación si es que no está creada.

| Búsqueda de Per         | rsonas                                                                              |                      |                                             |
|-------------------------|-------------------------------------------------------------------------------------|----------------------|---------------------------------------------|
| Criterios de Búsqued    | a                                                                                   |                      |                                             |
| Clasificación           | 🔿 Natural 💿 Jurídica 🔿 Genérica                                                     | N° de Identificación | 76.150.994-2                                |
| Estado                  | Activa                                                                              |                      |                                             |
| Razón Social            | EMPRESA                                                                             |                      |                                             |
| Nombre Fantasia         |                                                                                     |                      |                                             |
| Buscar Cancelar Limpiar |                                                                                     |                      |                                             |
|                         |                                                                                     |                      |                                             |
| Resultados Encontrac    | los                                                                                 |                      |                                             |
|                         |                                                                                     |                      | 1 Siguiente >>                              |
| N° de Identificació     | ón Razón Social                                                                     | Nombre Fantasía      | Acciones                                    |
| 76150994-2              | EMPRESA CESAR ANTONIO ORTEGA<br>SANDOVAL, AGRICOLA, GANADERA Y<br>FORESTAL E.I.R.L. | EDUARDO ALEJANDRO    | Modificar Administrar Relaciones Visualizar |

| Administrar Relac     | iones                                                                                    |
|-----------------------|------------------------------------------------------------------------------------------|
| Datos Comunes         |                                                                                          |
| N° de Identificación  | 76150994-2                                                                               |
| Razon Social          | EMPRESA CESAR ANTONIO ORTEG/                                                             |
| Datos Institucionales |                                                                                          |
| Proveedor Agregar Re  | elación                                                                                  |
| * Tipo de Relación    | Proveedor V Proveedor asociado a convenio pago 🗌 Activa 🏹 Fecha Activaciãon 30/08/0018 🖏 |
|                       | Provedor asociado a convenio pago 🔹 Activa 🧹 Techa Activatia in 🧰 Convenio Convenio Pago |

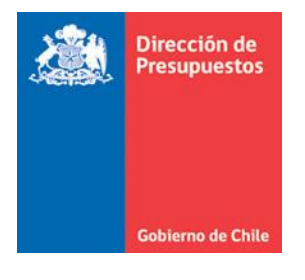

| Búsqueda de Per                       | rsonas                     |                     |                      |                      |                             |
|---------------------------------------|----------------------------|---------------------|----------------------|----------------------|-----------------------------|
| Criterios de Búsqued                  | a                          |                     |                      |                      |                             |
| Clasificación                         | ONatural OJurídica         | OGenérica           | N° de Identificación | 76.670.173-6         |                             |
| Estado                                | <ul> <li>Activa</li> </ul> |                     |                      |                      |                             |
| Razón Social                          | EMPRESA                    |                     | ]                    |                      |                             |
| Nombre Fantasía                       |                            |                     | ]                    |                      |                             |
| Buscar <u>Cancelar</u> <u>Limpiar</u> |                            |                     |                      |                      |                             |
| Resultados Encontra                   | dos                        |                     |                      |                      |                             |
|                                       |                            |                     |                      |                      | <u>1 Siguiente &gt;&gt;</u> |
| N° de Identificaci                    | ón Razón Social            | Nomt                | ore Fantasía         | Acciones             |                             |
| 76670173-6                            | EMPRESA A Y V SERVIC       | IOS INTEGRALES DE S |                      | Modificar Crear Rela | ción <u>Visualizar</u>      |

| atos Co                                                                         | munes             |                                                                                                    |                |                                           |              |                   |                                       |                                  |                  |                                      |                                                |   |
|---------------------------------------------------------------------------------|-------------------|----------------------------------------------------------------------------------------------------|----------------|-------------------------------------------|--------------|-------------------|---------------------------------------|----------------------------------|------------------|--------------------------------------|------------------------------------------------|---|
| N° de Identi                                                                    | ificación         | 76670173-6                                                                                                    |                |                                           |              |                   |                                       |                                  |                  |                                      |                                                |   |
| Razon Socia                                                                     | I                 | EMPRESA A Y V                                                                                                    | SERVICIOS INTE | EGRALES DE SEGUR                          | RIDAD Y COMP | 'AÑIA LTDA        |                                       |                                  |                  |                                      |                                                |   |
| atos Ins                                                                        | titucionales      |                                                                                                    |                |                                           |              |                   |                                       |                                  |                  |                                      |                                                |   |
| Tipo de Rela                                                                    | ición             | Seleccione                                                                                                    |                | ~                                         |              |                   |                                       | Activa                           | Fec              | ha Activaciór                        | n                                              | ţ |
| Datos de Ul                                                                     | bicación          |                                                                                                    |                |                                           |              |                   |                                       |                                  |                  |                                      |                                                |   |
| País                                                                            | Región            | Provincia                                                                                                    | Ciudad         | Comuna                                    | Código       | Nombre            | Número                                | Departamento                     | Dirección        | Por                                  | Acciones                                       |   |
| gregar Ubica                                                                    | ución             |                                                                                                    |                |                                           | Postal       | Calle             |                                       |                                  |                  | Derecto                              |                                                |   |
| gregar Ubica<br>Datos Finar                                                     | ncieros           | * Medio de Cobro                                                                                                    |                | Seleccione                                | Postal       |                   | Entidad Fir                           | nanciera                         | Sele             | ccione                               | ~                                              |   |
| gregar Ubica<br>Datos Finar<br>Via de Cobro                                     | ncieros           | * Medio de Cobro<br>Tipo Medio de Co                                                                                  | obbro          | Seleccione.                               | Postal       | ⊂alle<br>▼        | Entidad Fir<br>Sector Fina            | nanciera                         | Seter            | ccione                               | ×<br>×                                         |   |
| gregar Ubica<br>Datos Finar<br>Via de Cobro                                     | ución<br>Incieros | * Medio de Cobro<br>Tipo Medio de Co<br>Sucursal                                                                      | obbro          | Seleccione.                               | Postal       | <pre>Calle </pre> | Entidad Fir<br>Sector Fina            | nanciera<br>unciero              | Selee            | ccione                               | ×<br>×                                         |   |
| Datos Finar<br>Via de Cobro<br>Cuentas                                          | sción<br>ncieros  | * Medio de Cobro<br>Tipo Medio de Co<br>Sucursal<br>Banco                                                             | obro           | Seleccione.<br>Seleccione.<br>Seleccione. | Postal       | V No Cuer         | Entidad Fir<br>Sector Finz            | nanciera<br>anciero<br>Do Cuenta | Selectiva        | Cocione<br>Cocione<br>Por<br>Defecto | <ul><li>✓</li><li>✓</li><li>Acciones</li></ul> |   |
| guegar Ubica<br>Datos Finar<br>Via de Cobro<br>Cuentas                          | ncieros           | <ul> <li>Medio de Cobro</li> <li>Tipo Medio de Co</li> <li>Sucursal</li> <li>Banco</li> <li>Agregar Cuenta</li> </ul> | sbro           | Seleccione.<br>Seleccione.<br>Seleccione. | Postat       | V<br>V<br>No Cuer | Entidad Fir<br>Sector Fina<br>hta Tij | nanciera<br>Inciero<br>Do Cuenta | Selee            | ccione<br>ccione<br>Por<br>Defecto   | <ul> <li>Acciones</li> </ul>                   |   |
| gregar Ubica<br>Datos Finar<br>Via de Cobre<br>Cuentas<br>Datos Contr           | scto              | * Medio de Cobro<br>Tipo Medio de Co<br>Sucursal<br>Banco<br>Agregar Cuenta                                           | obro           | Seleccione.<br>Seleccione.<br>Seleccione. | Postat       | V<br>V<br>No Cuer | Entidad Fir<br>Sector Fini<br>nta Tij | nanciera<br>Inciero<br>20 Cuenta | Select<br>Select | ccione<br>ccione<br>Por<br>Defecto   | <ul> <li>Acciones</li> </ul>                   |   |
| gregar Ubica<br>Datos Finar<br>Via de Cobro<br>Cuentas<br>Datos Cont:<br>Nombre | acto              | * Medio de Cobro<br>Tipo Medio de Co<br>Sucursal<br>Banco<br>Agregar Cuenta                                           | obro           | Seleccione.<br>Seleccione.<br>Successione | Postat       | V Cuer            | Entidad Fir<br>Sector Fini<br>nta Tij | anciera<br>anciero<br>Do Cuenta  | Selec            | ccione Por Por Defecto               | <ul> <li>Acciones</li> </ul>                   |   |

 Para el Rut seleccionado, se deberá definir el tipo de relación que tendrá el RUT persona natural o Jurídica con la institución. Pudiendo ser Cliente, *Proveedor, Beneficiario* o Banco.

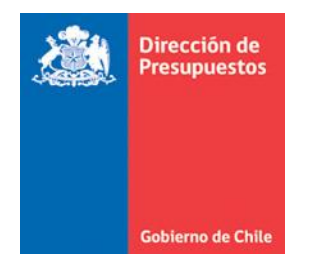

Para efecto del proceso de pago automático, debería ser "Proveedor" o "Beneficiario", este último en caso de factoring.

| Datos Cor      | munes        |                                      |               |                |                  |                 |            |              |           |                |              |
|----------------|--------------|--------------------------------------|---------------|----------------|------------------|-----------------|------------|--------------|-----------|----------------|--------------|
| N° de Identi   | ficación     | 76670173-6                           |               |                |                  |                 |            |              |           |                |              |
| Razon Social   |              | EMPRESA A Y V S                      | ERVICIOS INTI | EGRALES DE SEG | URIDAD Y COMP    | AÑIA LTDA       |            |              |           |                |              |
| Datos Ins      | titucionales | 5                                    |               |                |                  |                 |            |              |           |                |              |
| * Tipo de Rela | ción         | Seleccione                           |               | ~              |                  |                 |            | Activa       | Fech      | ha ActivaciÃ   | n 🕅          |
| Datos de Ub    | vicación     | Cliente<br>Proveedor<br>Beneficiario |               |                |                  |                 |            |              |           |                |              |
| País           | Región       | Provincia                            | Ciudad        | Comuna         | Código<br>Postal | Nombre<br>Calle | Número     | Departamento | Dirección | Por<br>Defecto | Acciones     |
| Agregar Ubicae | ción         |                                      |               |                |                  |                 |            |              |           |                |              |
| Datos Finan    | cieros       |                                      |               |                |                  |                 |            |              |           |                |              |
|                |              | * Medio de Cobro                     |               | Seleccion      | ne               | ~               | Entidad Fi | nanciera     | Selec     | cione          | ~            |
| * Via de Cobro |              | Tipo Medio de Co                     | bro           | Seleccion      | ne               | $\checkmark$    | Sector Fin | anciero      | Selec     | cione          | $\checkmark$ |
|                |              | Sucursal                             |               | Seleccion      | ne               | $\sim$          |            |              |           |                |              |
| Guartas        |              | Banco                                |               |                | Sucursal         | No Cuen         | ta Ti      | ipo Cuenta   | Activa    | Por<br>Defecto | Acciones     |
| cuentas        |              | Agregar Cuenta                       |               |                |                  |                 |            |              |           |                |              |

| Crear Relación        |                                                                             |
|-----------------------|-----------------------------------------------------------------------------|
| Datos Comunes         |                                                                             |
| N° de Identificación  | 76670173-6                                                                  |
| Razon Social          | EMPRESA A Y V SERVICIOS INTEGRALES DE SEGURIDAD Y COMPAÑIA LTDA             |
| Datos Institucionales |                                                                             |
| * Tipo de Relación    | Proveedor 🗸 Proveedor asociado a convenio pago 📄 Activa 🗹 Fecha ActivaciÃ3n |
|                       |                                                                             |

 Se selecciona proveedor y se procede a definir sus datos financieros específicos con los que operara en la institución. Si ya esta creada la relación proveedor o beneficiario y no tiene datos financieros, estos deben definirse de la misma forma.

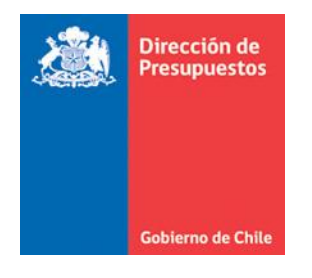

| Datos Comunes        |                            |                  |                               |                   |              |           |                |          |
|----------------------|----------------------------|------------------|-------------------------------|-------------------|--------------|-----------|----------------|----------|
| N° de Identificación | 76670173-6                 |                  |                               |                   |              |           |                |          |
| Razon Social         | EMPRESA A Y V SERVICIOS IN | TEGRALES DE SEGU | RIDAD Y COMPAÑIA LTDA         |                   |              |           |                |          |
| Datos Institucional  | es                         |                  |                               |                   |              |           |                |          |
| * Tipo de Relación   | Proveedor                  | ~                | Proveedor asocia              | do a convenio pag | go Activa    | Fech:     | a Activaciór   | a 🖄      |
| Datos de Ubicación   |                            |                  |                               |                   |              |           |                |          |
| País Región          | Provincia Ciudad           | Comuna           | Código Nombre<br>Postal Calle | Número [          | Departamento | Dirección | Por<br>Defecto | Acciones |
| Agregar Ubicación    |                            |                  |                               |                   |              |           |                |          |
| Datos Financieros    |                            |                  |                               |                   |              |           |                |          |
|                      | * Medio de Pago            | Seleccione       | · V                           | Entidad Finar     | nciera       | Selecc    | ione           | ~        |
| * Via de Pago        | Tipo Medio de Pago         | Seleccione       | · V                           | Sector Finan      | ciero        | Selecc    | ione           | ~        |
|                      | Sucursal                   | Seleccione       | · V                           |                   |              |           |                |          |
| Cuentas              | Banco                      | Su               | ucursal No Cue                | nta Tipo          | Cuenta       | Activa    | Por<br>Defecto | Acciones |
|                      | Agregar Cuenta             |                  |                               |                   |              |           |                |          |

 Seleccionar medio de pago Transferencia electrónica de Fondos, entidad financiera y tipo medio de pago que son datos obligatorios. Se recomienda Transferencia Electrónica de Fondos y en entidad financiera Banco Estado.

| Datos Comunes         |                                                                                                |
|-----------------------|------------------------------------------------------------------------------------------------|
| N° de Identificación  | 76670173-6                                                                                     |
| Razon Social          | EMPRESA A Y V SERVICIOS INTEGRALES DE SEGURIDAD Y COMPAÑIA LTDA                                |
| Datos Institucionales |                                                                                                |
| * Tipo de Relación    | Proveedor — Proveedor asociado a convenio pago 🗌 Activa 🗹 Fecha Activaciãan 🖺                  |
| Datos de Ubicación    |                                                                                                |
| País Región           | Provincia Ciudad Comuna Código Nombre Calle Número Departamento Dirección Por Defecto Acciones |
| Agregar Ubicación     |                                                                                                |
| Datos Financieros     |                                                                                                |
|                       | * Medio de Pago Transferencia Electrónica de 🗸 🔭 Entidad Financiera Seleccione 🗸               |
| * Via de Pago         | Tipo Medio de Pago Seleccione V Sector Financiero Seleccione V                                 |
|                       | Sucursal Seleccione V                                                                          |
|                       | Banco Sucursal No Cuenta Tipo Cuenta Activa Por Defecto Acciones                               |
|                       | Seleccione                                                                                     |
| Cuentas               |                                                                                                |

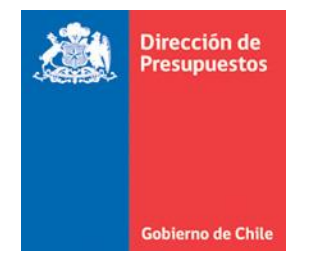

- Completar datos específicos de Banco, N° cuenta y Tipo de cuenta, donde serán traspasados los fondos al proveedor por pago de facturas. *IMPORTANTE* los datos ingresados deben ser los correctos.
- Definir condición de Activa y Por defecto. Al definir esta condición, a ese Banco, N° de cuenta y tipo de cuenta serán traspasados los fondos efectuados por el proceso de pago automático o los que efectué la institución directamente.

| Datos Financieros                  |                      |                          |                   |                    |                    |                  |
|------------------------------------|----------------------|--------------------------|-------------------|--------------------|--------------------|------------------|
|                                    | * Medio de Pago      | Transferencia Electrónic | a de 🗸 🔭 🔭 Entida | d Financiera       | BANCO ESTAD        | 0 ~              |
| * Via de Pago                      | * Tipo Medio de Pago | Abono en Cuenta Corrier  | nte 🗸 Sector      | Financiero         | Seleccione         | ~                |
|                                    | Sucursal             | Seleccione               | ~                 |                    |                    |                  |
|                                    | Banco                | Sucursal                 | No Cuenta         | Tipo Cuenta        | Activa Por<br>Defe | cto Acciones     |
| * Cuentas                          | BANCO DE CHILE       | ~ ]                      | 98678989-9        | Cuenta Corriente 🗸 | / 🗹 🕻              | Guardar Cancelar |
|                                    | Agregar Cuenta       |                          |                   |                    |                    |                  |
| Datos Contacto                     |                      |                          |                   |                    |                    |                  |
| Nombre                             |                      | Cargo                    |                   |                    |                    |                  |
| Correo Electrónico                 |                      |                          |                   |                    |                    |                  |
| Teléfonos                          | Código País          | Código Área              | Número Telefónico | Тіро               | Por<br>Defe        | cto Acciones     |
|                                    | Agregar Telefono     |                          |                   |                    |                    |                  |
| Datos Adicionales                  |                      |                          |                   |                    |                    |                  |
| Pagina Web                         |                      |                          |                   |                    |                    |                  |
| Crear Relación<br>Cancelar Limpiar |                      |                          |                   |                    |                    |                  |

Para finalizar dar opción "crear relación"

|                                  | Dirección de<br>Presupueste | e<br>os                 |                           |                    |                    |              |                  |
|----------------------------------|-----------------------------|-------------------------|---------------------------|--------------------|--------------------|--------------|------------------|
|                                  |                             |                         |                           |                    |                    |              |                  |
|                                  |                             |                         |                           |                    |                    |              |                  |
|                                  | Gobierno de Ch              | nile                    |                           |                    |                    |              |                  |
| Datos Financ                     | ieros<br>*                  | Medio de Pago           | Transferencia Electrónica | t de 🗸 🔭 🔭 Entidad | Financiera         | BANCO ESTADO | ~                |
| * Via de Pago                    |                             | Tipo Medio de Pago      | Abono en Cuenta Corrien   | te 🗸 Sector F      | inanciero          | Seleccione   | ~                |
|                                  |                             | Sucursal                | Seleccione                | ~                  |                    |              |                  |
|                                  |                             | Banco                   | Sucursal                  | No Cuenta          | Tipo Cuenta        | Activa Por   | Acciones         |
| * Cuentas                        |                             | BANCO DE CHILE          | ~                         | 98678989-9         | Cuenta Corriente 🗸 |              | Guardar Cancelar |
|                                  |                             | Agregar Cuenta          |                           |                    |                    |              |                  |
| Datos Contac                     | to                          |                         | Carro                     |                    |                    |              |                  |
| Correo Electro                   | ónico                       |                         | Cargo                     |                    |                    |              |                  |
|                                  |                             |                         |                           |                    |                    | Por          |                  |
| Teléfonos                        |                             | Código País             | Código Area               | Número Telefónico  | Тіро               | Defecto      | Acciones         |
| Datos Adic                       | tionales                    | <u>Agregar leterono</u> |                           |                    |                    |              |                  |
| Pagina Web                       |                             |                         |                           |                    |                    |              |                  |
|                                  | _                           |                         |                           |                    |                    |              |                  |
| Crear Relació<br>Cancelar Limpia | ón<br>I                     |                         |                           |                    |                    |              |                  |
|                                  |                             |                         |                           |                    |                    |              |                  |
|                                  |                             |                         |                           |                    |                    |              |                  |
| <b>Ø</b> F                       | Relacion Creac              | la con éxito            |                           |                    |                    |              |                  |

| Relacion Creada con éxito |                            |
|---------------------------|----------------------------|
| Terminar la transacción   | tra la bandois de esterda  |
| Ierminar la transaccion   | Ir a la bandeja de entrada |

- En caso de querer crear un Beneficiario, aplican los mismos pasos y opciones.
- Se mantiene la misma operatividad para el resto de funcionalidad actualmente definida.